## Настройка ІРІР-туннеля.

Если в вашей компании имеется удаленный филиал, то для объединения локальных сетей безопасным способом наиболее подходящим решением будет являться настройка шифрованного туннеля между ними.

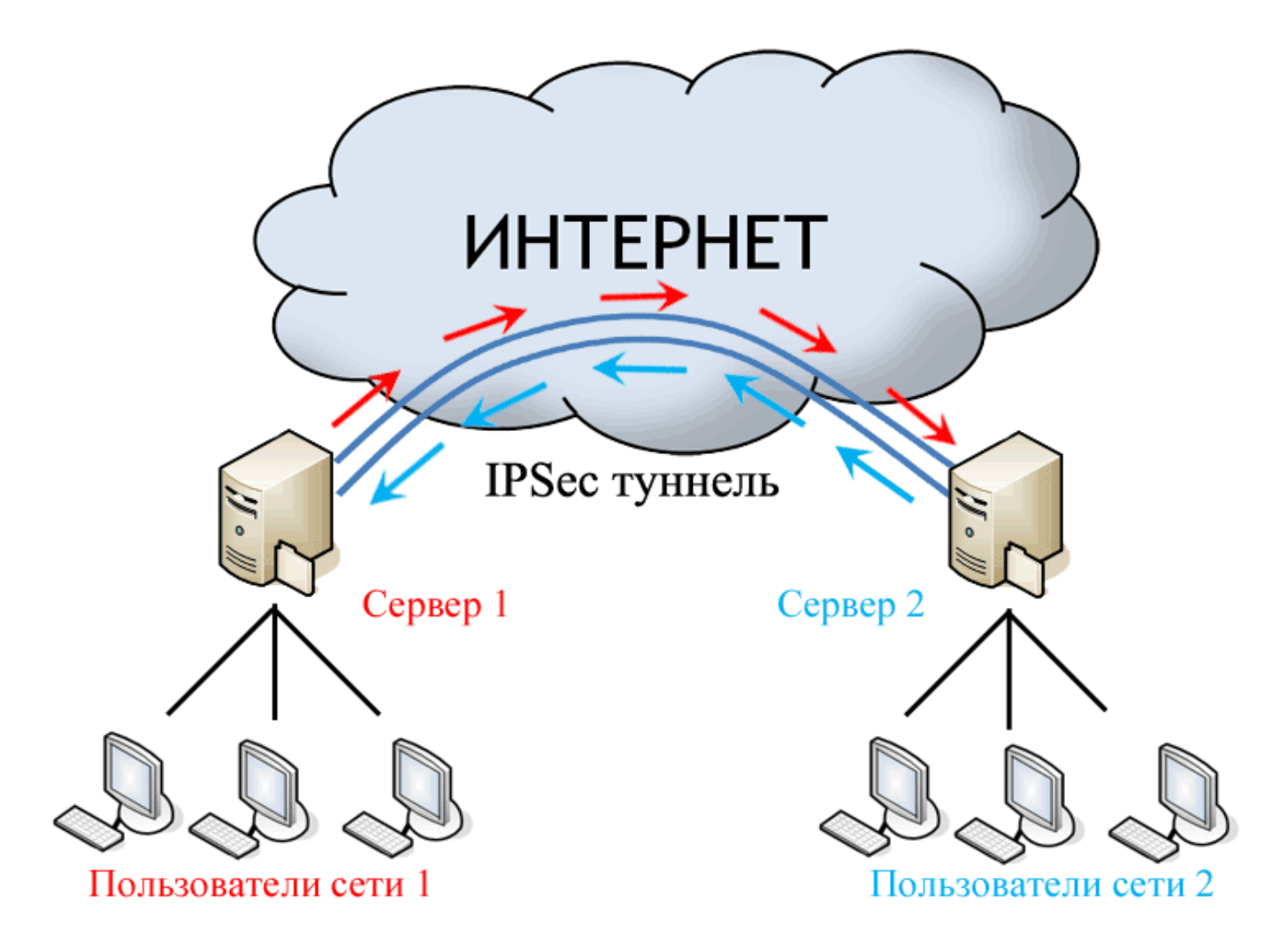

Для настройки IPIP или GRE-туннеля между двумя ИКС необходимо выполнить следующие действия:

- 1. Добавить новый туннель IPIP или GRE
- 2. Указать список локальных и удаленных сетей для маршрутизации между ними
- 3. Настроить параметры шифрования
- 4. Добавить в межсетевой экран необходимые разрешающие правила.

После чего все действия необходимо произвести на втором конце туннеля.

В нашем примере мы создадим туннель между двумя серверами.

|                      | Сервер 1        | Сервер 2        |
|----------------------|-----------------|-----------------|
| Внешний адрес        | 192.168.17.145  | 192.168.17.245  |
| Адрес локальной сети | 192.168.84.1/24 | 192.168.55.1/24 |

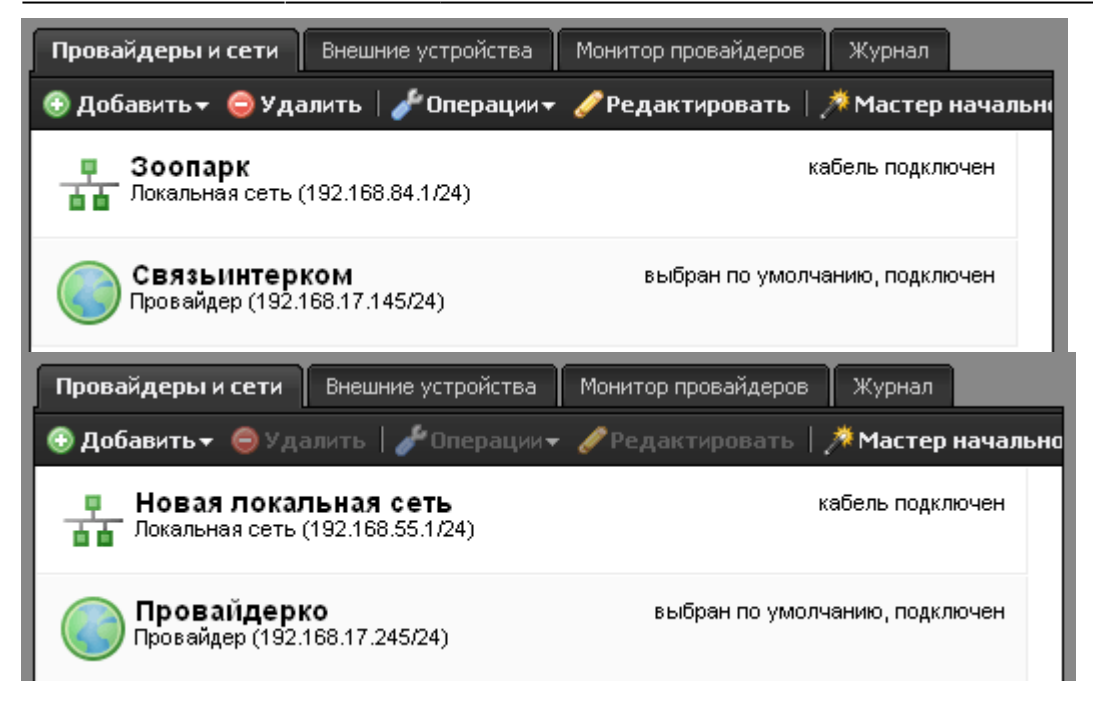

Сначала добавим новый IPIP-туннель в модуле «Провайдере и сети».

| Добавление туннеля IPIP                                 | $\boxtimes$        |
|---------------------------------------------------------|--------------------|
| Общие настройки Настройки I                             | шифрования         |
| Название:                                               | Новый туннель ІРІР |
| Внешний интерфейс:                                      | Связьинтерком 🛛 💙  |
| Внешний ір-адрес удаленного<br>сервера:                 | 192.168.17.245     |
| Локальные сети:                                         | 🚠 Зоопарк 🗶 📟      |
| Удаленные сети:                                         | 192.168.55.1/24 ×  |
| Автоматически создавать<br>маршрут для удаленных сетей: | ✓                  |
|                                                         | Добавить Отмена    |

| Добавление туннеля IPIP     | ×               |
|-----------------------------|-----------------|
| Общие настройки Настройки и | иифрования      |
| Использовать шифрование:    | ☑               |
| Ключ шифрования:            |                 |
| Настройки для фазы 1:       |                 |
| Режим работы:               | main 🛛 💙        |
| Алгоритм шифрования:        | 3des 🛛 🗸        |
| Алгоритм хеширования:       | sha1 💎          |
| DH-группа:                  | 2 💎             |
| Время жизни:                | 28800 сек.      |
| Настройки для фазы 2:       |                 |
| Протокол:                   | ESP 🛛           |
| PFS:                        | 1 💎             |
| Алгоритм аутентификации:    | hmac_sha1 💟 🗸   |
|                             | Добавить Отмена |

Выбираем в качестве исходящего интерфейса нашего провайдера, указываем внешний адрес Сервера 2, выбираем локальную сеть и прописываем в удаленной сети сеть Сервера 2. Чтобы пользователи автоматически могли получить доступ к хостам в локальной сети Сервера 2, устанавливаем флажок «Автоматически создавать маршрут для удаленных сетей».

Затем переходим во вкладку «Шифрование», включаем его и устанавливаем pre-shared key. Остальные параметры имеют оптимальные настройки, их можно оставить по умолчанию.

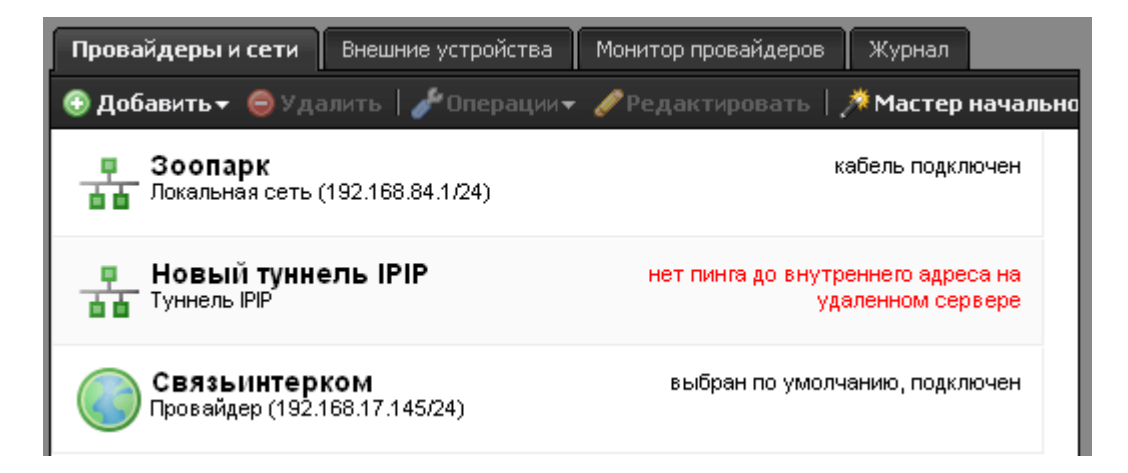

Красный статус «нет пинга до внутреннего адреса на удаленном сервере» сигнализирует о том, что туннель создан, но не установлен. Продолжаем настройку.

Чтобы разрешить Серверу 1 принимать пакеты через туннель от Сервера 2, необходимо создать разрешающее правило. Для этого нужно перейти в модуль «Межсетевой экран» и добавить новое разрешающее правило.

Last update: 2020/01/27 16:28 en:пример\_ipip https://doc.a-real.ru/doku.php?id=en:%D0%BF%D1%80%D0%B8%D0%BC%D0%B5%D1%80\_ipip

| Добавление разрешающего правила 🛛 🔀 |                        |  |  |
|-------------------------------------|------------------------|--|--|
| Описание:                           | Тестовый туннель       |  |  |
| Направление:                        | Входящий и исходящий 🛛 |  |  |
| Источник:                           | • 192.168.17.245 × 🚥   |  |  |
| Назначение:                         | (любой) 🚥              |  |  |
| Протокол:                           | (любой) 🛛              |  |  |
| Порт источника:                     | (любой) 🚥              |  |  |
| Порт назначения:                    | (любой) 🚥              |  |  |
| Интерфейс:                          | (любой) 🚥              |  |  |
| Время действия:                     | (всегда) 🚥             |  |  |
| B Manum                             | Добавить               |  |  |

В правиле достаточно указать ip-адрес Сервера 2 в качестве источника. Остальные параметры указывать не обязательно. Также необходимо проверить, что в списке правил присутствует и включено правило по умолчанию «Доступ к серверу через GRE тоннели», разрешающее прохождение GRE-трафика.

Теперь всю процедуру необходимо повторить на Сервере 2.

| Добавление туннеля IPIP                                 | ×                          |
|---------------------------------------------------------|----------------------------|
| Общие настройки Настройки шифрования                    |                            |
| Название:                                               | Тестовый туннель           |
| Внешний интерфейс:                                      | Провайдерко 💎              |
| Внешний ір-адрес удаленного<br>сервера:                 | 192.168.17.145             |
| Локальные сети:                                         | 器 Новая локальная сеть 🗱 🚥 |
| Удаленные сети:                                         | ◎ 192.168.84.1/24 <b>×</b> |
| Автоматически создавать<br>маршрут для удаленных сетей: |                            |
|                                                         | Добавить Отмена            |

| Добавление туннеля IPIP                   | $\mathbf{X}$ |
|-------------------------------------------|--------------|
| Общие настройки Настройки шифрования      |              |
| Использовать шифрование: 🗹                | ^            |
| Ключ шифрования: •••••                    |              |
| Настройки для фазы 1:                     |              |
| Режим работы: 🛛 main 🛛 🔗                  |              |
| Алгоритм шифрования: <mark>3des </mark> 💎 | =            |
| Алгоритм хеширования: sha1 🔗              |              |
| DH-группа: 2 😒                            |              |
| Время жизни: 28800 сек.                   |              |
| —<br>Настройки для фазы 2:                |              |
| Протокол: ЕЅР 😒                           |              |
| PFS: 1 🔝                                  |              |
| Алгоритм аутентификации: hmac_sha1 🛛 💎    | ~            |
| Добавить                                  | на           |

| Добавление разрешающего правила 🛛 🔀 |                                                                           |  |  |
|-------------------------------------|---------------------------------------------------------------------------|--|--|
| Описание:                           | Тестовый туннель                                                          |  |  |
| Направление:                        | Входящий и исходящий 🛛                                                    |  |  |
| Источник:                           | • 192.168.17.145 × 🚥                                                      |  |  |
| Назначение:                         | (любой) 🚥                                                                 |  |  |
| Протокол:                           | (любой)                                                                   |  |  |
| Порт источника:                     | (любой) 🚥                                                                 |  |  |
| Порт назначения:                    | (любой) 🚥                                                                 |  |  |
| Интерфейс:                          | (любой) 🚥                                                                 |  |  |
| Время действия:                     | (всегда) 🚥                                                                |  |  |
|                                     | оступ для пассивного Бть<br>апрешить ТСР трафик, входищ Добавить Отмена о |  |  |

Теперь, если все настроено верно, в статусе созданного туннеля на каждом сервере должна появиться надпись «подключен».

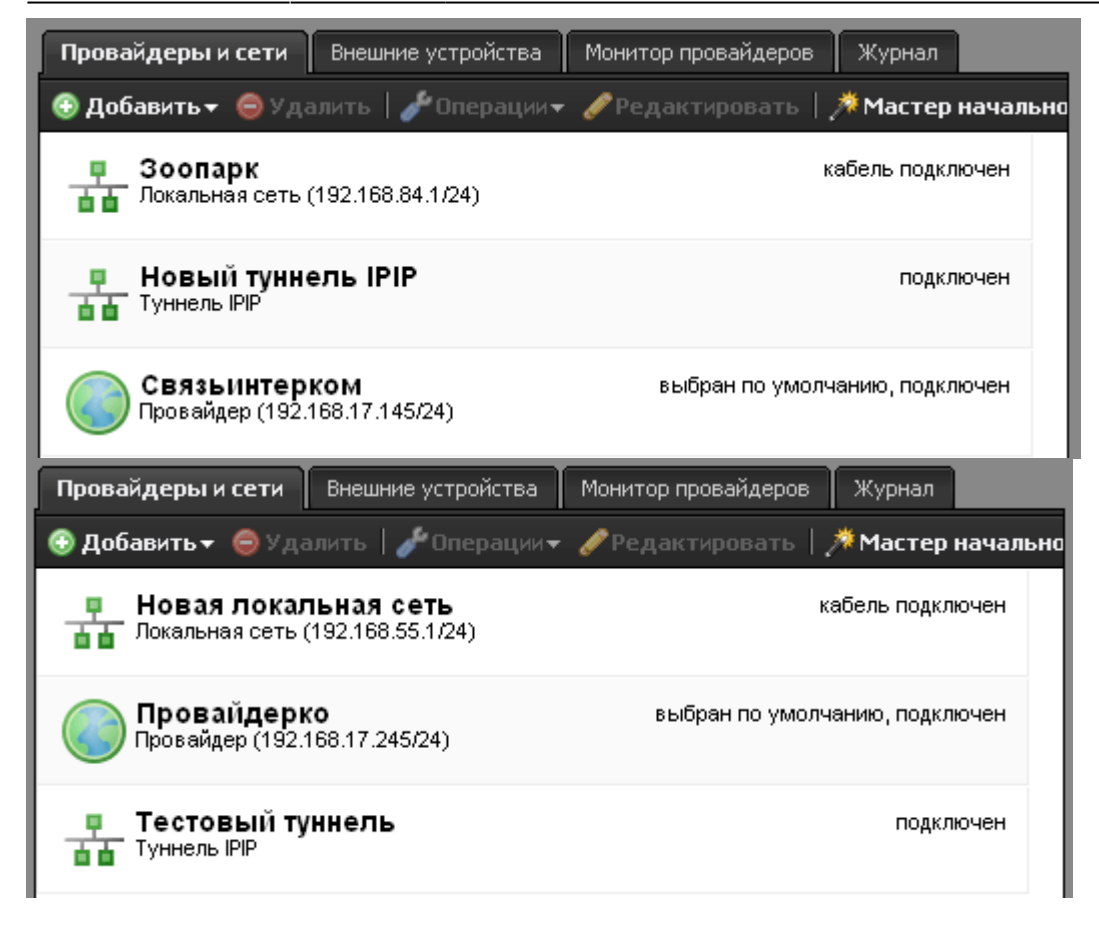

Проверить работу туннеля можно с помощью модуля «Сетевые утилиты», запустив пинг с Сервера 1 на внутренний интерфейс Сервера 2.

| 🗲 Пинг                                                      | Трейс              | Onpoc Dns              | Информация о домене                  | Дамп                | Сетевые интерфейсы 🔶 |
|-------------------------------------------------------------|--------------------|------------------------|--------------------------------------|---------------------|----------------------|
|                                                             | Адр                | ec: 192.168            | .55.1                                |                     | 🞯 Запустить 🔵        |
| Количес                                                     | тво пакет          | ов: 4                  |                                      |                     |                      |
| DING 10                                                     | 22.1.0             | FF 4 2400              |                                      | 1                   |                      |
| 64 byte                                                     | 92.168.<br>93 from | 55.1 (192<br>192.168.) | .168.55.1): 56 0<br>55.1: icmn seg=0 | ata byt<br>1 ttl=64 | es<br>time=0.836 ms  |
| 64 byte                                                     | es from            | 192.168.               | 55.1: icmp seq=1                     | l tt1=64            | time=0.499 ms        |
| 64 byte                                                     | es from            | 192.168.               | 55.1: icmp_seq=2                     | ttl=64              | time=0.426 ms        |
| 64 byte                                                     | es from            | 192.168.               | 55.1: icmp_seq=3                     | 6 ttl=64            | time=0.421 ms        |
|                                                             |                    |                        |                                      |                     |                      |
| 192.168.55.1 ping statistics                                |                    |                        |                                      |                     |                      |
| 4 packets transmitted, 4 packets received, 0.0% packet loss |                    |                        |                                      |                     |                      |
| round-t                                                     | trip mi            | n/avg/max,             | /stddev = 0.421/                     | 0.545/0             | .836/0.171 ms        |

Ваш туннель настроен и работает. Теперь вы можете использовать ресурсы обоих филиалов одновременно.

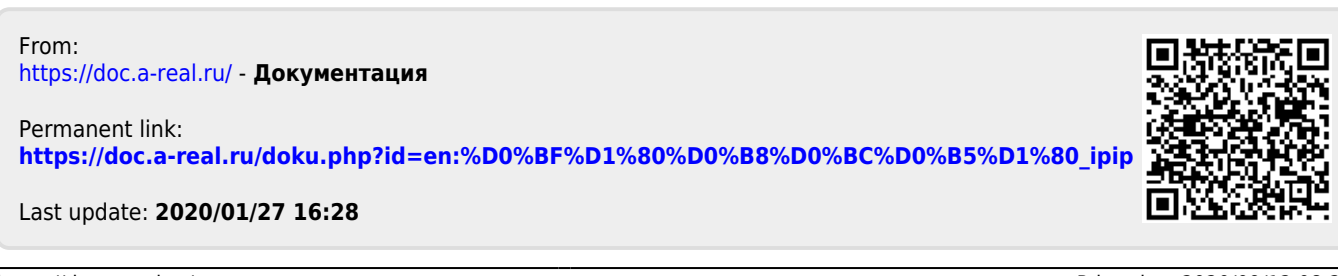